# Handleiding Leerkracht - micro:bit les 9

## Intro

In de vorige les hebben de leerlingen het Electrospel gemaakt en gespeeld en eventueel ook de extra uitdagende programmeercodes gedaan. Ze hebben geleerd over stroomkringen en geleide materialen en de pinnen op de micro:bit.

In deze les gaan ze aan de slag met het maken een "ZEN" game waar ze heel rustig van worden, ze moeten namelijk de micro:bit zo min mogelijk bewegen, terwijl ze yoga houdingen doen. Ze gaan deze game testen en aanpassen tot hij goed is. Er is nog een game beschreven, die kunnen ze doen als er tijd over is. Ze leren weer werken met variabelen (dobbelverhaal in les 5). Ze moeten hun game ook zo maken dat het spannend is en blijft om te spelen. **Totale duur van de les: 1 uur.** 

## Lesopbouw

- Introductie: Start je les met een presentatie (er is hiervoor een PowerPoint beschikbaar). De PowerPoint vertelt over de yoga en zen zijn en over reactiespellen. (10 min.)
- Verdieping: Uitleg van het programmeren van de ZEN game (10 min.)
- **Doen:** Het programmeren de twee games en het spelen en testen van de games. (30 min.)
- Afronding: We kijken terug op de les en maken eventueel het werkblad kraak de code en spelen eventueel de Kahoot bij deze les. (10 min.)

## Leerdoelen

De leerlingen kennen de basisfuncties van de micro:bit. We herhalen het begrip variabelen en gebruiken deze in het programma. Tevens focussen we op het testen en aanpassen van de games. Ze krijgen tevens achtergrond informatie over verschillende godsdiensten Gods en yoga.

## Techniek en technologie

- Leerlingen leren hoe ze een variabele kunnen maken.
- Leerlingen leren over de X-as, Y-as en Z-as van de micro:bit.
- Leerlingen leren over het gebruik van versnelling op de micro:bit.

# Benodigdheden

- Presentatie: PowerPoint les 9
- micro:bit, een setje per duo, verdeel de leerlingen in tweetallen.
- Device met internetverbinding waaraan de micro:bit gekoppeld kan worden.

FORTLOR

cc 🛈 🧿

# Kernwoorden

Variabelen – score – versnelling – staafdiagram – Yoga – Christendom – Islam – Hindoeïsme – Boeddhisme – Jodendom – nieuwe variabele maken – parallel programmeren – assen

# Inleiding

Haal kort de voorkennis van de leerlingen op door terug te blikken op les 6 en 8 en de woord dobbelsteen les in les 5 over variabelen.

# **Opdracht 9.1 – Opstart code ZEN-Game**

Laat de leerlingen op hun device naar de website **makecode.com** gaan. We maken eerst een opstartcode en maken de variabelen wiebelend. Tevens zorgen ze dat er een diagram op de micro:bit verschijnt waar ze kunnen zien hoeveel ze wiebelen.

| bii opstarten                   | de hele tijd                      |
|---------------------------------|-----------------------------------|
| toon pictogram                  | plot bar graph of wiebelen 🔻      |
| stel wiebelen 👻 in op 0         | up to 10                          |
| play hallo 👻 tot het klaar is 👻 | als wiebelen 🔻 > 🔻 10 dan         |
| Wis scherm                      | toon pictogram                    |
|                                 | play droevig 👻 tot het klaar is 👻 |
|                                 |                                   |

#### **Uitleg Code**

- Sleep toon pictogram in het opstart blok en kies een opstart picto.
- Maak een nieuwe variabele aan bij Variabelen, noem deze wiebelen.
- Sleep stel wiebelen van Variabelen onder je pictogram.
- Sleep play tot het klaar is van Muziek onder je stel wiebelen in
- Sleep wis scherm van Basis hieronder.
- Sleep plot bar van Lichtjes in het hele tijd blok.
- Sleep het variabele blokje van Variabelen in het bovenste 0 vakje.
- Verander de tweede 0 in 10.
- Sleep het als / dan van Logisch onder het plot bar blok.
- Sleep 0 > 0 van Logisch in het waar vak.
- Sleep in de **eerste 0** de **variabele wiebelen**, de **tweede 0** veranderen in **10** (als je meer dan 10 punten hebt heb je verloren).

FORTLOR

- Sleep pictogram van Basis en kies de picto bij verliezen.
- Sleep droevig muziek van Muziek hieronder.
- Je kunt de game nog niet testen in de Preview, nog even geduld.

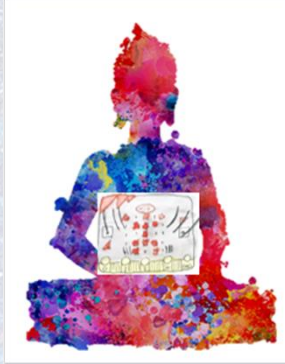

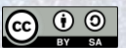

Link

Hier is <u>de link</u> naar de bovenstaande code.

# **Opdracht 9.2 – Code op testen van beweging**

We gaan nu de code toevoegen dat de LED-lampjes omhooggaan als je de micro:bit beweegt. Hij gaat testen op de x-as van de versnelling van de micro:bit of het tussen 300 en -300 ligt. Hiervoor moet je het als / dan blok gebruiken en ook het OF blok van het onderdeel Logisch.

| als < | ver     | rsnelling ( | mg) x • |          | 300     | of 🔻       | versnelling ( | mg) 🗙 🔻 | <300 | da |
|-------|---------|-------------|---------|----------|---------|------------|---------------|---------|------|----|
| vега  | nder w  | riebelen 🔻  | met 📑   |          |         | 1.4        |               | 6       |      |    |
| play  | tone    | Midden C    | for     | l 🔻 beat | tot het | klaar is 💌 |               |         |      |    |
| pauze | eer (ms | ) 100 -     |         |          |         | JAN TR     |               |         |      |    |

#### **Uitleg Code**

- Sleep een extra blok de hele tijd van Basis in het midden.
- Sleep een als dan blok van Logisch in dit blok de hele tijd.
- Sleep 0 of 0 van Logisch in het waar veld.
- Sleep hierna een blok 0 > 0 van Logisch in het eerst 0 veld.
- Sleep versnelling x van Input in dit eerst 0 veld.
- Verander de tweede 0 in 300.
- Kopieer dit blok en zet het in het tweede veld en verander 300 in 300.
- Sleep verander wiebelen met 1 van Variabelen hieronder.
- Sleep play tone van Muziek hieronder en kies een toon. Je krijgt een toon als je te veel beweegt.
- Sleep pauzeer van Basis hieronder en zet de pauze op 100 ms.
- Nu kun je de **code testen** in de **preview**, ga maar eens met je muis over je micro:bit.

FORTLOR

• Je kunt hem natuurlijk pas echt testen als je de code **download** en de micro:bit beweegt.

#### Link

Hier is <u>de link</u> naar de bovenstaande code.

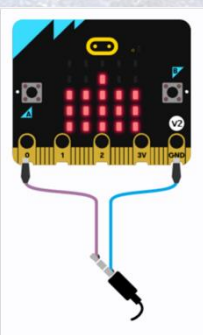

0 ( )

#### Tips

- Je kunt meerdere de hele tijd blokken in je programma zetten. De code wordt dan naast elkaar uitgevoerd. Dit heet parallel programmeren.
- Bij het als/dan blok van Logisch moet je het OF blok inslepen. Hij test dan of de waarde van de versnelling tussen 300 en -300 is. Als je het EN blok gebruikt dan werkt hij niet goed.

Z axis

axis

# Uitleg X-Y-Z as van de micro:bit

Het is belangrijk om te weten de assen werken van de micro:bit. Als je wel eens met scratch hebt gewerkt dan weet je misschien wel dat het scherm waarin de kat loopt ook werkt met de x-as en y-as.

- De X-as (links naar rechts)
- De Y-as (boven naar beneden
- En de Z-as (omhoog en omlaag).

Daarnaast test hij ook of de micro:bit naar links gaat (x-as) dan wordt de x-as negatief. Als hij naar rechts gaat dan wordt de x-as positief.

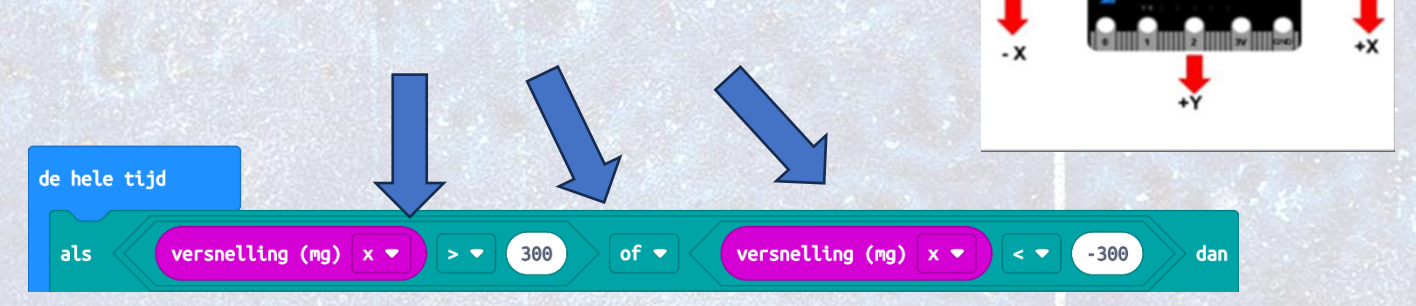

(hij checkt of de versnelling van de x-as van de micro:bit tussen de 300 en -300 ligt).

## **Opdracht 9.3** – Testen van je ZEN game.

Jullie gaan nu je game goed testen. Je kunt de waardes bij de versnelling x veranderen. Kijken of je het spel van nog kan spelen. Probeer terwijl je het test verschillende yoga oefeningen uit. Daarbij moet je de micro:bit natuurlijk zo recht mogelijk houden.

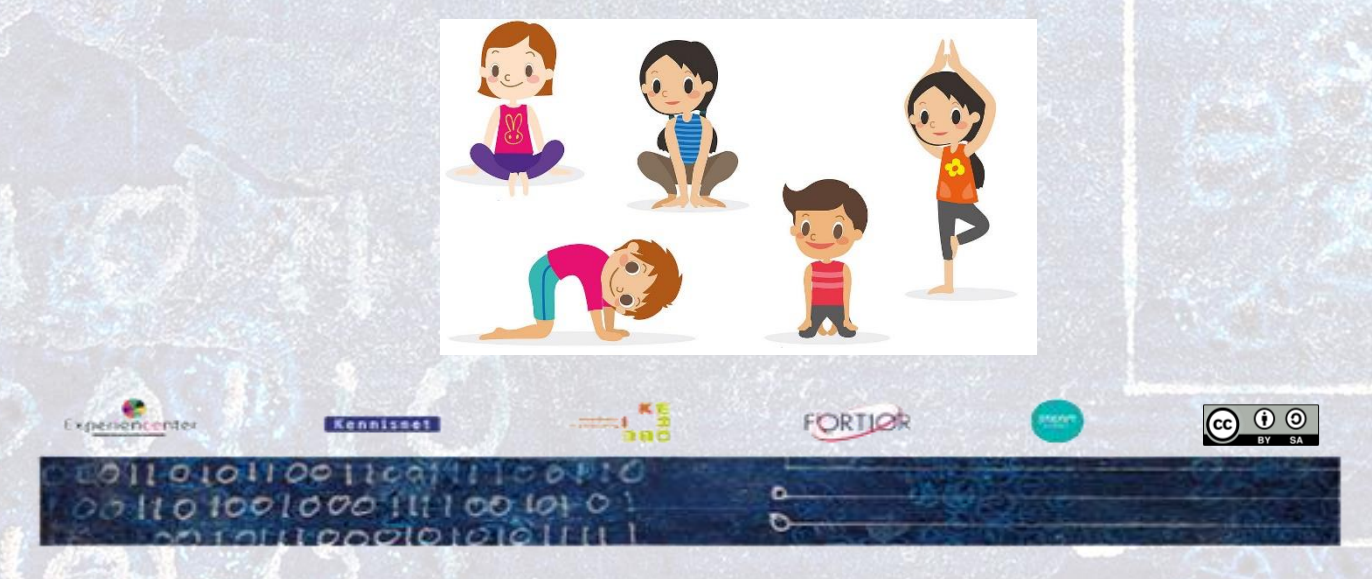

# Opdracht 9.4 – Maak de game de "bom" – extra

Als je de ZEN-game hebt gemaakt en je wil nog een game maken, dan kun je ook de "bom" game maken en spelen. Je programmeert de micro:bit zo dat je hem steeds snel moet doorgeven want anders "ontploft" hij in je handen. Als op knop A drukt, dan start je hem en hij kiest dan een willekeurige tijd tussen de 5 en 15. Hij telt dan af en als de tijd 0 is dan krijg je een droevig geluid. Natuurlijk kun je zelf deze game makkelijker en moeilijker maken.

Kies op de website **makecode.com** om een **nieuw project** te maken. Geef het de naam bom.

- Verwijder bij opstarten en de hele tijd.
- Sleep wanneer knop A van Input naar het midden.
- Maak een variabele tijd bij Variabelen.
- Sleep stel tijd in op 0 boven aan knop A.
- Sleep kies willekeurig 0-10 van Rekenen in het 0 veld.
- Verander de eerste 0 in 5 en de tweede 0 in 10.
- Sleep pictogram van Basis en zet dit onder stel tijd in, kies een picto.
- Sleep terwijl waar van Lussen onder het pictogram.
- Sleep 0 > 0 van Logisch in het onwaar veld.
- Sleep de variabele tijd van Variabelen in de eerst 0.
- Sleep verander tijd met 1 van Variabelen in het terwijl blok.
- Verander 1 in -1 (dan heb je een aftel klok).
- Sleep pauzeer van Basis hieronder en verander 100 ms in 1000 ms.
- Sleep onder het terwijl blok een muziekje van Muziek.
- Sleep toon pictogram van Basis en kies een picto als je hebt verloren.
- Test de code in de Preview, als hij goed is download hem naar je micro:bit en kijk of je het kan spelen met een stuk of 4 leerlingen. Als de "bom" afgaat in jouw handen, dan ben je af.

#### Link

Hier is <u>de link</u> naar de bovenstaande code.

#### Tips

- Je kunt de tijd ook op 5000 ms seconden zetten. Dan moet je het spel "sneller" spelen.
- Je kunt de eerste toon pictogram verwijderen met een blok wis scherm, dan is het moeilijker te spelen.

FORTIOR

• Wat denk je wat er gebeurd als je de variabele tijd met -0,5 verander ipv -1.

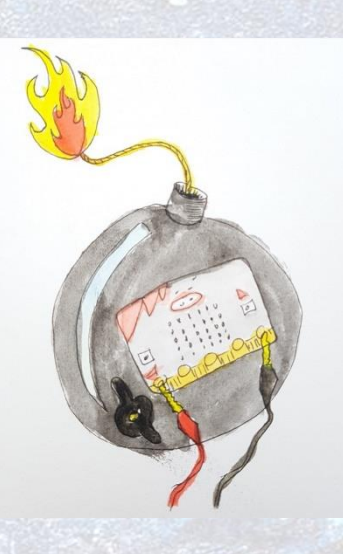

cc 🛈 🧿

| wanneer knop A 💌 wordt ingedrukt            |
|---------------------------------------------|
| stel tijd 🕶 in op kies willekeurig 5 tot 15 |
| toon pictogram                              |
| terwijl tijd ▼ > ▼ 0                        |
| doe<br>verander tijd ▼ met -1               |
| pauzeer (ms) 1000 💌                         |
|                                             |
| play melody wawawawaa 🗢 in background 🗢     |
| toon pictogram                              |
|                                             |

# Opdracht 9.5 - Animatie tijdens het spelen

Je kunt eenvoudig een aantal blokken toevoegen, dan krijg je tijdens het spelen een animatie. Je heb bij de eerste les ook een animatie gemaakt (Laat je micro:bit dansen).

• Sleep wis scherm van Basis en zet dit onder het eerste toon pictogram neer.

FORTLOR

- Sleep teken x en y van Lichtjes en zet dit onder verander tijd met -1.
- Verander x=0 in x=2 en y=0 in y=2 (hij zet dan een led aan precies in het midden).
- Verander pauzeer 1000 in pauzeer 500

Experiencenter

001000

- Sleep wis x en y van Lichtjes en zet dit onder de pauzeer 500
- Verander x=0 in x=2 en y=0 in y=2 (hij zet dan het Ledje in het midden uit).
- Kopieer pauzeer 500 en zet dit onder wis x=2 en y=2.
- Kijk in de **Preview** of de animatie is wat je verwacht.
- Download deze code en speel en test de game weer.

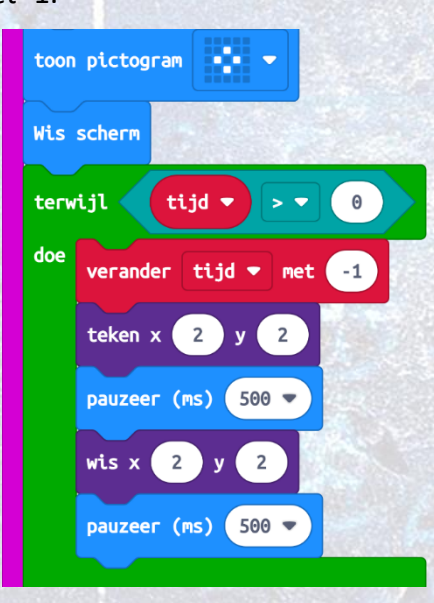

### Link

Hier is <u>de link</u> naar de bovenstaande code.

#### Tips

- Is het spelen nu moeilijker of makkelijker met de animatie in de game?
- Je kunt dit spel met de hele klas spelen, je moet dan kies willekeurig 5-15 wel op 10-50 seconden zetten, anders gaat de bom steeds veel te snel af.
- Zou je de ZEN- en Bomgame met elkaar kunnen combineren?
- Bij tijd over, geeft de micro:bit aan game over.
- Als je de game nog eens wilt spelen moet je op de reset drukken achter op de micro:bit.

#### Afronding

We sluiten deze les af met wat hebben we gedaan. Hoe zat het nu met de x,y en z as op de micro:bit?

Er is een Werkblad Kraak de Code. Waar de leerlingen met behulp van de kleuren cijfers code een kleurplaat inkleuren.

Hier komt dan een micro:bit tevoorschijn.

Tevens is er een Kahoot waar de leerlingen bij de micro:bit code de juist tekst moeten ingeven.

Bronvermelding afbeeldingen: microbit101.nl

## Werkblad Kraak de Code

Kijk goed naar het bovenste blok. Hier staat de code die je moet kraken om de tekening in het onderste blok tevoorschijn te toveren.

Kijk naar de eerste regel.
Het eerste vakje is leeg met een 2 -> dit zijn dus 2 witte vakjes.
Hierna zie je een blauw vakje met 2 -> dit zijn dus 2 blauwe vakjes.
Hierna een zwart vakje met 1 -> dit is dus 1 zwart vakje.
Ga zo verder tot je al de 22 regels hebt gekraakt.

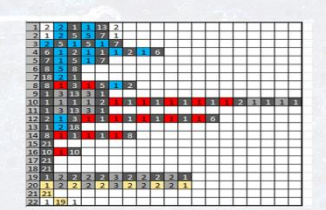

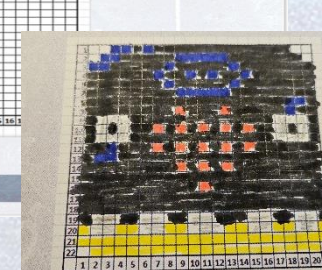